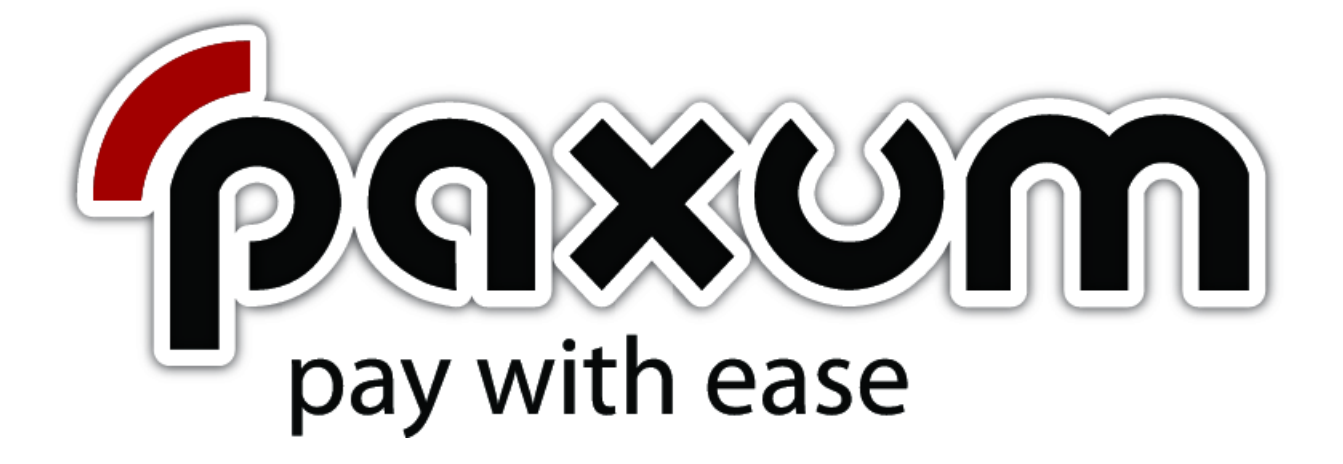

# **User Guide**

## PERSONAL ACCOUNT-HOLDER

How To Register & Verify Your Free Paxum Personal Account

© Paxum Inc

## How To Register Your Free Paxum Personal Account

Paxum accepts new accounts from individuals and businesses located in countries all around the world, with only a few exceptions (*please see Paxum Terms & Conditions for specific details*).

A registered Money Services Business, Paxum provides its clients with a secure payment platform that enables real-time instant payment transfers on a global scale. Bulk payment options are also available for verified Paxum Business Account-Holders.

### What does that mean for you?

That means you can send and receive money in real-time transactions, 24 hours a day, 7 days a week, practically anywhere in the world!

Anyone can register for a free Paxum account. Simply visit the Paxum website (<u>http://www.paxum.com</u>) and click REGISTER. (*See Illustration 1*)

**NB:** When you visit Paxum.com you can confirm you are on the correct site by viewing the GREEN Address bar showing the Extended Validation SSL. This Security Certificate is the highest encryption available. It's validity proves that you are definitely on the Paxum site, so you can easily avoid Phishing attempts. Just click the certificate in the address bar to verify.

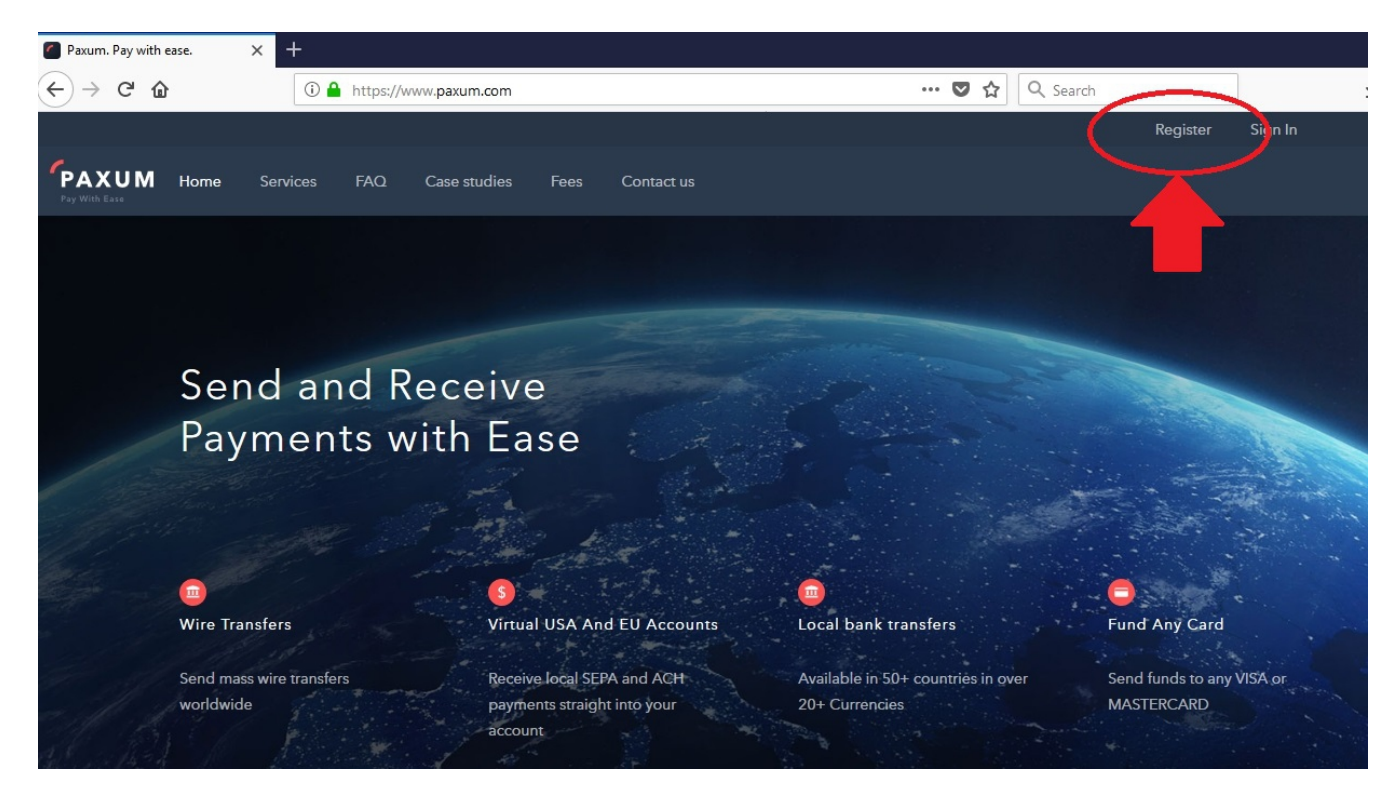

Illustration 1: Paxum.com Register

After you click Register you will be taken through a series of pages to complete your registration information, such as name, address, etc. Please review the following screenshots from the registration process to see what is required:

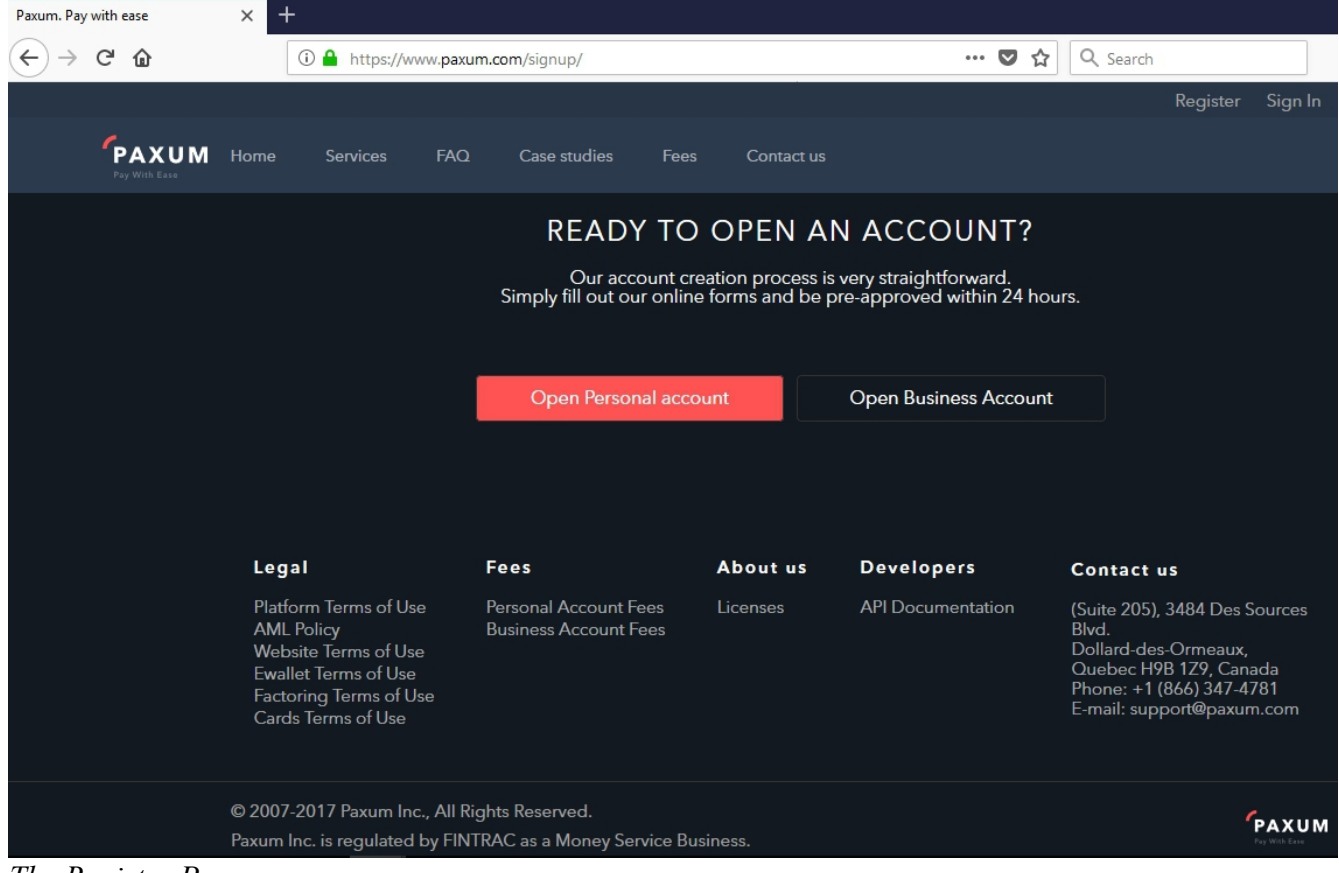

#### The Register Page

Click Open Personal Account to begin the process:

**Paxum Tips & Tricks** – When possible, we recommend that you choose a private email address for your Paxum Username rather than an email address that you give to others frequently. This will provide enhanced protection against hackers and fraudulent activity, as your Username can remain private at all times. To maintain your privacy when receiving payments, you will have the opportunity to confirm additional email addresses to your account after Paxum account registration.

| Personal Account Registration |                       |                           |            |                        |                          |  |  |  |
|-------------------------------|-----------------------|---------------------------|------------|------------------------|--------------------------|--|--|--|
| 10GIN<br>DETAILS              | O YOUR<br>INFORMATION | O ADDITIONAL<br>DETAILS   | O DUI      | E DILIGENCE<br>ESTIONS | O POLICIES<br>ACCEPTANCE |  |  |  |
|                               |                       | Login Deta<br>STEP 1 OF 5 | ails       |                        |                          |  |  |  |
|                               |                       | E-MAIL                    | )          |                        |                          |  |  |  |
|                               | EMAIL                 | RETYP                     | EEMAIL     |                        |                          |  |  |  |
|                               |                       | SECURITY                  | )          |                        |                          |  |  |  |
|                               | ENTER PASSWORD        | RETYP                     | E PASSWORD |                        |                          |  |  |  |
|                               | CAPITALS SYMBO        | DLS NUMB                  | ERS        | 8 CHARACTERS           |                          |  |  |  |
|                               | ABC                   | @%!                       | 123        | 8 CH                   |                          |  |  |  |
|                               | SECURITY QUESTION     | SECUR                     | ITY ANSWER |                        |                          |  |  |  |
|                               |                       |                           |            | NE                     | хт 🔪                     |  |  |  |

Enter the Email Address you will use for your account.

Enter your Password - Password must consist of at least one capital letter, one symbol, one number, and be at least 8 characters in length. Each of these requirements is shown in a bubble beneath the password boxes. They will highlight as Green when each requirement is satisfied, as indicated in the image below:

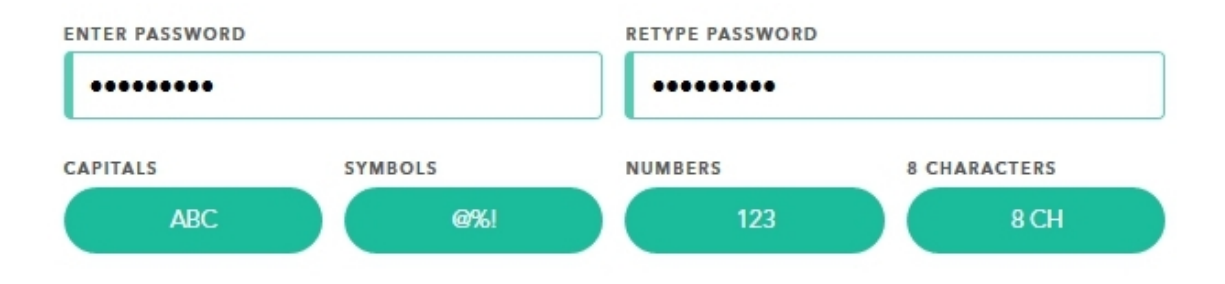

Select a Security Question from the dropdown menu, and then enter your Answer in the corresponding box.

Once complete, click Next to Proceed

On the next page you need to enter the following information:

#### NAME:

First Name Last Name Middle Name (Optional) Date of Birth

#### ADDRESS:

Street Name Street Number City State (Dropdown Menu – prefilled with IP based location) Postal Code Country (Dropdown Menu – prefilled with IP based location)

#### ID:

SELECT IDENTITY DOCUMENT (Dropdown Menu Options) DOCUMENT NUMBER ISSUE DATE ISSUED BY COUNTRY OF ISSUE (Dropdown Menu Options) OCCUPATION (Dropdown Menu Options) TAX IDENTIFICATION NUMBER (OPTIONAL) TAX RESIDENT OF (Dropdown Menu Options)

The border of each box will turn Green when it is successfully completed. Click Next to Proceed to the next section. Please see below for the visual of the page:

| Personal Account Registration |                                 |                      |                           |               |                          |  |
|-------------------------------|---------------------------------|----------------------|---------------------------|---------------|--------------------------|--|
| LOGIN<br>DETAILS              | 2 YOUR<br>INFORMATION           | O ADDITIO<br>DETAILS | NAL O                     | DUE DILIGENCE | O POLICIES<br>ACCEPTANCE |  |
|                               |                                 | Your Info            | rmation<br>DF 5           |               |                          |  |
|                               |                                 |                      | E                         |               |                          |  |
|                               | FIRST NAME                      |                      | AST NAME                  |               |                          |  |
|                               | MIDDLE NAME (OPTIONAL)          |                      | DATE OF BIRTH             |               |                          |  |
|                               |                                 | ADDR                 | ess                       |               |                          |  |
|                               | STREET NAME                     |                      |                           |               |                          |  |
|                               | STREET NUMBER                   |                      |                           |               |                          |  |
|                               | CITY                            |                      | STATE<br>British Columbia |               | ~                        |  |
|                               | POSTAL CODE                     |                      | Country                   |               | ~                        |  |
|                               |                                 | ID                   |                           |               |                          |  |
|                               | SELECT IDENTITY DOCUMENT        | ~                    | DOCUMENT NUMBER           |               |                          |  |
|                               | ISSUE DATE                      |                      | ISSUED BY                 |               |                          |  |
|                               | COUNTRY OF ISSUE                | ~                    | OCCUPATION                |               | ~                        |  |
|                               | TAX IDENTIFICATION NUMBER (OPTI | ONAL)                | TAX RESIDENT OF           |               | ~                        |  |

The next section requests Financial Details relating to the purpose of your Paxum account. Please see below for a visual of this page:

| Personal Account Registration |                                 |                               |                              |                          |  |  |  |
|-------------------------------|---------------------------------|-------------------------------|------------------------------|--------------------------|--|--|--|
| LOGIN<br>DETAILS              | <b>VOUR</b><br>INFORMATION      | 3 ADDITIONAL<br>DETAILS       | O DUE DILIGENCE<br>QUESTIONS | O POLICIES<br>ACCEPTANCE |  |  |  |
|                               |                                 | Financial Deta<br>STEP 3 OF 5 | ils                          |                          |  |  |  |
| -                             |                                 | FINANCIAL DETAILS             | )                            | _                        |  |  |  |
| ES                            | TIMATED MONTHLY DEPOSITS        | USD V                         | MONTHLY WITHDRAWALS          | USD 🗸                    |  |  |  |
|                               | ADD CURRENCY                    |                               | ADD CURRENCY                 |                          |  |  |  |
| _                             |                                 | SOURCE                        |                              | _                        |  |  |  |
| EX                            | (PLAIN SOURCE OF FUNDS FOR THIS | ACCOUNT                       |                              |                          |  |  |  |
| PU                            | IRPOSE OF ACCOUNT               |                               |                              |                          |  |  |  |
|                               |                                 |                               |                              |                          |  |  |  |
|                               | 🕻 ВАСК                          |                               | NE                           | ext >                    |  |  |  |

### FINANCIAL DETAILS

**Estimated Monthly Deposits** – How much do you expect to receive to your Paxum account each month? The currency field to the right allows you to specify the currency from the dropdown menu.

**Estimated Monthly Withdrawals** – How much do you expect to withdraw from your Paxum account each month? The currency field to the right allows you to specify the currency from the dropdown menu.

\*Please note, if your circumstances change and the amounts specified in this section change after you sign-up, that will not have any effect on your account application or verification status.

The **ADD CURRENCY** Boxes allow you to add multiple currency accounts to your Paxum account at registration. You will be able to add more currencies after registration as well. The choice is yours.

### SOURCE

**Explain Source of Funds for this account** – Will you be paid for affiliate sales/signups? Are you being paid as an employee? Do your payments relate to earnings from performing? Do you know in advance which companies will be paying you? This is the type of information that would be relevant for this section. Where will your payments be coming from?

**Purpose of Account** – Are you signing up with Paxum to receive payments? Or to send payments? Or both? Let us know in this section. This information helps us best serve your payment needs!

| Personal Account Registration |                                                                   |                                            |                            |                       |     |  |  |
|-------------------------------|-------------------------------------------------------------------|--------------------------------------------|----------------------------|-----------------------|-----|--|--|
| O LOGIN<br>DETAILS            | VOUR INFORMATION                                                  | ADDITIONAL<br>DETAILS                      | DUE DILIGENCE<br>QUESTIONS | O POLICIES<br>ACCEPTA | NCE |  |  |
|                               | Due D                                                             | iligence Questi<br>STEP 4 OF 5             | onnare                     |                       |     |  |  |
|                               |                                                                   | QUESTIONNAIRE                              |                            |                       |     |  |  |
|                               | Do you or any of your close rel<br>in the past, any high governme | atives occupy, or occupie<br>ent position? | d Yes                      | No No                 |     |  |  |
|                               | Are you involved in any lawsuit                                   | ts?                                        | Yes                        | No No                 |     |  |  |
|                               | Will you be using your Paxum donations?                           | account for charitable                     | Yes                        | No No                 |     |  |  |
|                               | Are any of your directors, share signatories considered US Tax    | eholders or authorized<br>Payers?          | Yes                        | No No                 |     |  |  |
|                               | 🕻 ВАСК                                                            |                                            | 1                          | NEXT <b>&gt;</b>      |     |  |  |

Once completed, hit NEXT at the bottom of the page to proceed.

© Paxum Inc

The Due Diligence page is a series of questions with Yes or No answers. Select the appropriate answer for your circumstances by clicking the Yes or No Radio button. Click next when completed to proceed to the next section.

| Personal Account Registration |                                      |                           |                            |                                 |  |  |  |
|-------------------------------|--------------------------------------|---------------------------|----------------------------|---------------------------------|--|--|--|
| O LOGIN<br>DETAILS            | <b>VOUR</b><br>INFORMATION           | ADDITIONAL<br>DETAILS     | OUE DILIGENCE<br>QUESTIONS | <b>5</b> POLICIES<br>ACCEPTANCE |  |  |  |
|                               |                                      | Legal Informatio          | on                         |                                 |  |  |  |
|                               | I have read and accept Webs          | ite Terms of Use          | Yes                        | Νο                              |  |  |  |
|                               | I have read and accept the <u>PI</u> | atform Terms of Use       | Yes                        | No                              |  |  |  |
|                               | I Agree To The <u>Privacy Policy</u> |                           | Yes                        | No                              |  |  |  |
|                               | I have read and accept the E         | wallet Terms of Use       | Yes                        | No                              |  |  |  |
|                               | I have read and accept the Fa        | actoring Terms of Use     | Yes                        | No                              |  |  |  |
|                               | I declare that I am the Benefi       | cial Owner of the account | Yes                        | No                              |  |  |  |
|                               | Кваск                                |                           | 1                          | NEXT >                          |  |  |  |

In this section there are multiple Legal Terms that you must read and then agree to by clicking the Yes radio button next to the listed entry. Once all buttons are selected as Yes, then the NEXT button will be available to click to proceed to the final stage of registration:

| Personal Account Registration |                  |                      |                            |                        |  |  |  |  |
|-------------------------------|------------------|----------------------|----------------------------|------------------------|--|--|--|--|
| LOGIN<br>DETAILS              | VOUR INFORMATION | O ADDITIONAL DETAILS | OUE DILIGENCE<br>QUESTIONS | POLICIES<br>ACCEPTANCE |  |  |  |  |
|                               | Ph               | one Confirma         | ation                      |                        |  |  |  |  |
|                               | Canada           | ~ +1                 | •                          |                        |  |  |  |  |
|                               | Кваск            |                      | CREATE ACCOU               | NT <b>&gt;</b>         |  |  |  |  |

| Paxum. Pay with ease | × +                 |                        |                        |                  |           |
|----------------------|---------------------|------------------------|------------------------|------------------|-----------|
| ↔ ∀ ↔ ↔              | 🛈 🔒 https://www.pax | um.com/signup/personal | 90% … 🛡 🏠              | Q Search         | <u></u> ₩ |
|                      |                     |                        |                        | Register Sign In |           |
|                      |                     |                        |                        |                  |           |
|                      |                     |                        |                        |                  |           |
|                      |                     | Por LA                 |                        |                  |           |
|                      |                     |                        |                        |                  |           |
|                      |                     | Phone                  | e verification         |                  |           |
|                      |                     | Please enter the veri  | fication code sent to  |                  |           |
|                      |                     | *****                  |                        |                  |           |
|                      |                     | Have                   | n't received the code? |                  |           |
|                      |                     | UNTRY                  |                        |                  |           |
|                      |                     | Canada EDIT PHONE      | RESEND                 |                  |           |
|                      |                     |                        |                        |                  |           |
|                      |                     | Сваск                  |                        |                  |           |
|                      |                     |                        |                        |                  |           |
|                      |                     |                        |                        |                  |           |
|                      |                     |                        |                        |                  |           |
|                      | Legal               | Fees A                 | boutus Developers C    | Contact us       |           |

To finalize Account Registration you must enter your phone number, and then verify it.

You will receive an SMS notification with a confirmation code.

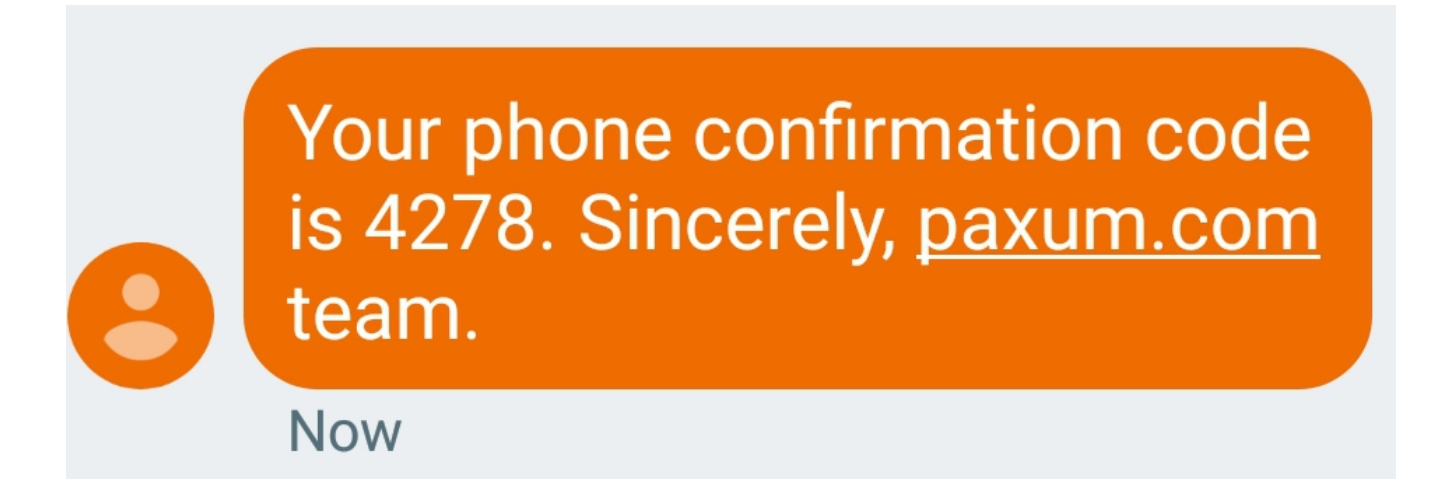

Simply enter the code on the page and click CONFIRM PHONE.

As you can see in the image below:

| Phone ve                       | rification    |
|--------------------------------|---------------|
| lease enter the verification o | ode sent to   |
| 4278                           |               |
| Haven't receiv                 | ved the code? |
| EDIT PHONE                     | RESEND        |
|                                |               |
| CONFIRM                        | I PHONE       |

Once confirmed, you will receive the following message:

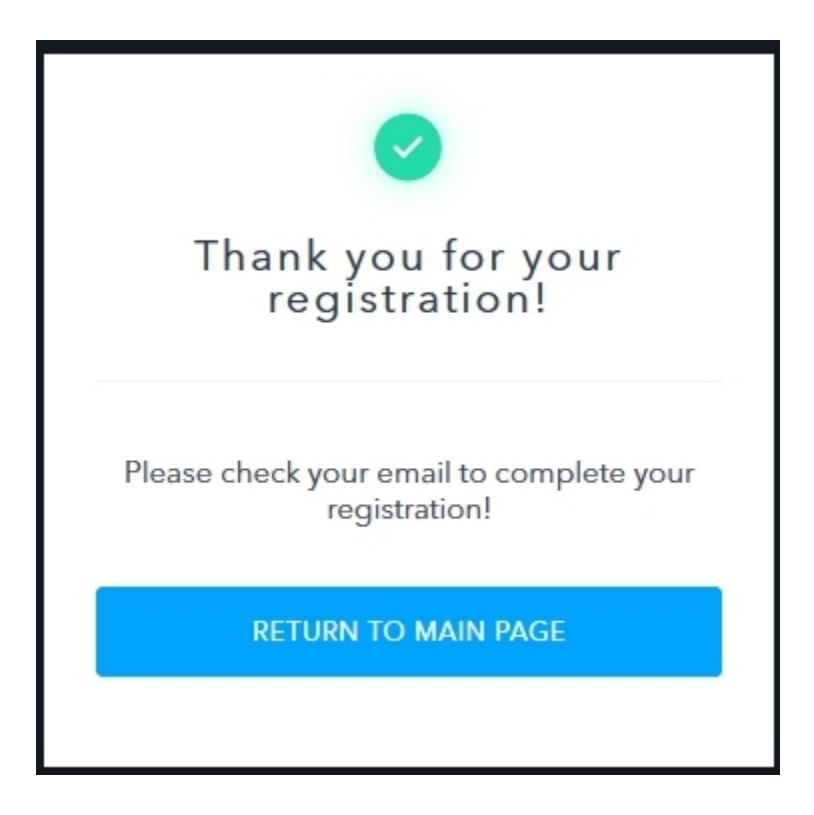

After you submit your application, you will receive a notification email to the Email Address you specified as your Paxum Account Username.

| Primary           | 🚨 Social                             | Promotions                        | +               |         |
|-------------------|--------------------------------------|-----------------------------------|-----------------|---------|
| support@paxum.com | paxum.com: Friendly Reminder About   | Your Paxum Account - paxum.co     | m Friendly Rem  | 6:12 pm |
| support@paxum.com | Welcome to paxum.com - Thank you for | r signing up with paxum.com. Your | new account te: | 6:12 pm |

### The email that says Welcome to paxum.com contains a confirmation link and code that you must click within 24 hours of submitting your application, or your account will be deleted.

Method 1: By URL

Follow this link to confirm your email address and activate your account: <u>https://www.paxum.com/payment/phrame.php?action=activation&language=en&user=</u> <u>testpaxumtest@gmail.com&code=d212795dd12f6ee86d5b68c41921cd</u> <u>417f82c7640eb118430eafbdbba82cbbcd</u>

Method 2: Using Authorization Key

In order to activate the account using the activation key, please follow the steps:

- 1. Go to the account activation page: <u>https://www.paxum.com/payment/</u> activation.php?language=en
- 2. Fill out the activation form with the following data:

If you do not receive the confirmation email within a few minutes, check your spam/junk folder in case it went astray.

After you click the confirmation link, you will be redirected to your Paxum account where you can upload your supporting documents for review by the Paxum verification department.

# How To Verify Your Free Paxum Personal Account

Paxum account verification is straightforward, and secure.

For Paxum Personal Account-Holders we require the following valid documentation for account verification:

- 1) Picture ID
- 2) Proof of Address

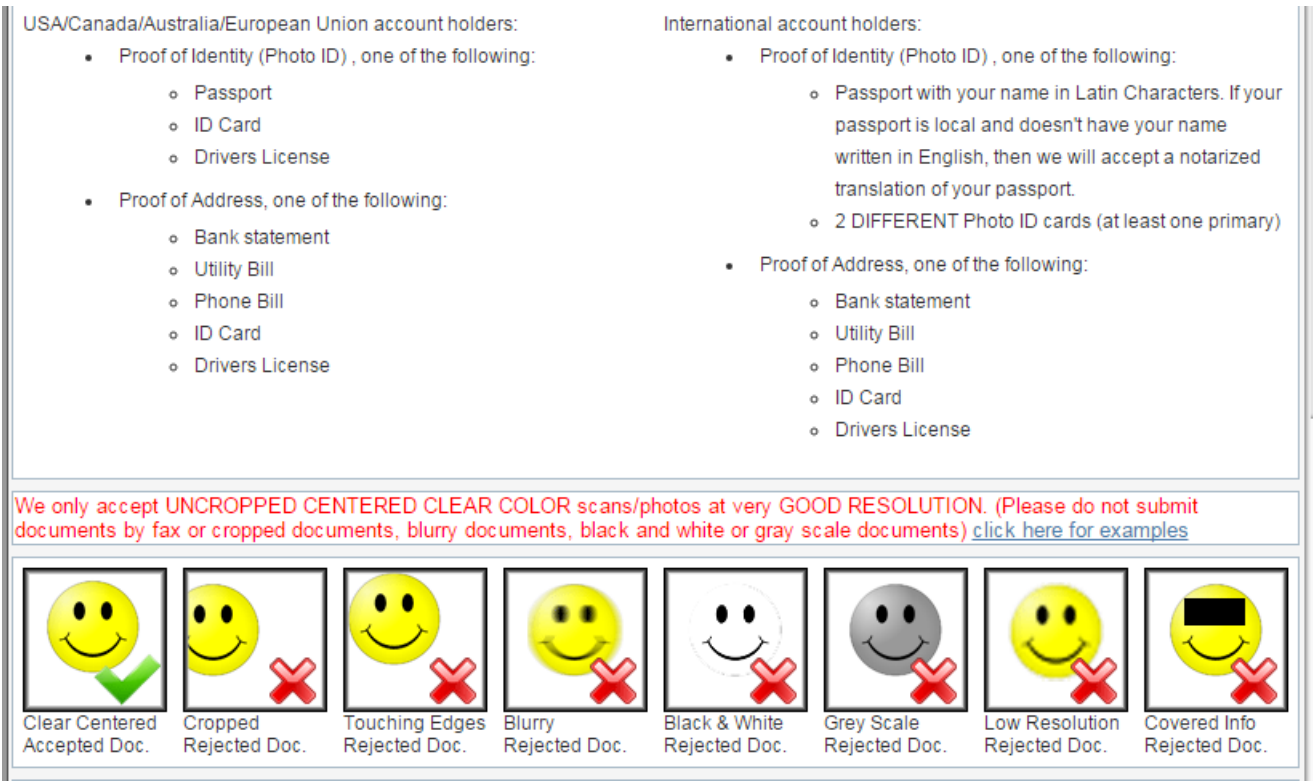

Illustration 3: Document Submission Rules

All verification documents should be submitted from inside your secure Paxum account control panel. Refer to *Illustration 3,* above, for document scan/photo resolution requirements. More examples can be viewed inside your Paxum account.

### **Submitting Your Picture ID**

For Picture ID submission, you will need to go to the following section inside your Paxum account:

#### My Account >> Profile Settings >> Identify Confirmation

About halfway down the page you will see a form that you need to complete with details of the documentation you plan to submit:

| Document Type:     | [Select Document Type]                                                                                                    |
|--------------------|----------------------------------------------------------------------------------------------------|
| Document Number:   | series number                                                                                                    |
|                    | If you send the passport copy, document number is the passport number. If you send a drivers license,<br>document number is the number from the DL, etc. It has to match the number of the document scanned<br>attached |
| Issued Date:       | YYYY-MM-DD                                                                                                    |
| Issuing Authority: | Name of the authority that issued the document                                                                                                    |
| Issuing Country:   | [Select Country]                                                                                                    |
| Issuing State:     | [Select State]                                                                                                    |
| Expiry Date:       | ** if no expiration date is written on the document please enter 2021-01-01                                                                                                    |
| Upload file:       | Choose File No file chosen                                                                                                    |
|                    | Confirm identity                                                                                                    |

Illustration 4: Picture ID Document Submission Form

Let's quickly go through each of those fields, to avoid any problems:

**Document Type:** Select the document type from the drop-down menu. The following options are listed:

#### Primary

- Passport
- ID Card
- Driver's License

#### Secondary

- Bank Statement
- IFE Voter Card
- Military ID
- State ID/Government Work Card
- Notarized Statement

Paxum Tips & Tricks – If you have one, an International Passport is the preferred Picture ID to submit for Paxum personal account verification. **Document Number:** There are two fields here; Series and Number. If your document does NOT contain a Series, then simply input a hyphen "-" in that field. In the Number section, that is where you will input the number found on your Document (passport number, DL number, etc)

**Issued Date:** Input the issued date as shown on the document. We provide a handy calendar to easily select the date.

**Issuing Authority:** Who issued the document? It should state on your document which governing authority issued it. Input that information in this field.

**Issuing Country:** What country issued the document? Input that information in this field.

**Issuing State:** Which state issued the document? Input that information in this field.

**Expiry Date:** Input the expiration date of the submitted document. If there is no expiry date on your document, then simply input 2021-01-01 in this field.

**Upload File:** Browse your directories and select the correct file.

Submit the document by clicking the blue button in the bottom right corner of the page "Confirm Identity".

Your document will be reviewed within one week of upload.

## Please note; Paxum Verification Department is active Monday to Friday, they do not work weekends.

## **Submitting Your Proof Of Address**

For Proof of Address submission, you will need to go to the following section inside your Paxum account:

My Account >> Profile Settings >> Street Address Confirmation

This section shows any and all street addresses that are associated with your Paxum account. You can add new street addresses in this section, you can assign addresses as Home or Business, and you can submit documentation to verify an address.

You should see five columns in this section; Select, Address, Type, Status, Confirmed.

Identify the address you wish to verify, and in the end column "Confirmed" you should see a hyperlink that reads "Confirm Now". Click that link and you will be taken to a page where you can upload your

#### Proof of Address document. It should look like the screencap below; Illustration 5:

USA/Canada/Australia/European Union account holders:

- Proof of Address, one of the following:
  - Bank statement
  - Utility Bill
  - Phone Bill
  - ID Card
  - Drivers License

International account holders:

- Proof of Address, one of the following:
  - Bank statement
  - Utility Bill
  - Phone Bill
  - ID Card
  - Drivers License

We only accept UNCROPPED CENTERED CLEAR COLOR scans/photos at very GOOD RESOLUTION. The information on documents must be stated in Latin characteres.(Please do not submit documents by fax or cropped documents, blurry documents, black and white or gray scale documents) <u>click here for examples</u>

| Clear Centered<br>Accepted Doc. | Cropped<br>Rejected Doc. | Touching Edges<br>Rejected Doc. | Blurry<br>Rejected Doc. | Black & White<br>Rejected Doc. | Grey Scale<br>Rejected Doc. | Low Resolution<br>Rejected Doc. | Covered Info<br>Rejected Doc. |
|---------------------------------|--------------------------|---------------------------------|-------------------------|--------------------------------|-----------------------------|---------------------------------|-------------------------------|
| Please upload a                 | scanned image of         | f a document cont               | aining your addre       | ss                             |                             |                                 |                               |
| Document Type:                  | :                        | [Select Docume                  | ent Type] 🔻             |                                |                             |                                 |                               |
| Country:                        |                          | [Select Country                 | ]                       | •                              | ]                           |                                 |                               |
| State:                          |                          | [Select State]                  | •                       |                                |                             |                                 |                               |
| Upload file:                    |                          | Choose File No                  | file chosen             |                                |                             |                                 |                               |
|                                 |                          | ·                               |                         | ]                              |                             |                                 | Confirm address               |

Illustration 5: Street Address Confirmation Submission Form

**Document Type:** From the drop-down menu select the type of document you will be submitting. The following options are listed:

- Electricity Bill
- Gas Bill
- Passport
- ID Card
- Driver's Licence
- Bank Statement
- Card Statement
- Public Authority Bill
- Cable Bill
- Internet Bill
- Water Bill
- Lease Contract
- Insurance Bill
- Garbage Bill

- Notarized Statement
- Other

**Country:** From the drop-down menu, select the country of origin of the document.

**State:** From the drop-down menu (this menu will update after you select the country), select the appropriate state associated with the document.

**Upload File:** Browse your directories and select the right file.

Paxum Tips & Tricks - For Proof of Address documents, Paxum will accept E-Documents (e-bills, etc) if preferred to scans or photographs of actual documents.

Submit the document by clicking the blue button in the bottom right corner of the page "Confirm Address".

Your document will be reviewed within one week of upload.

Please note; Paxum Verification Department is active Monday to Friday, they do not work weekends.